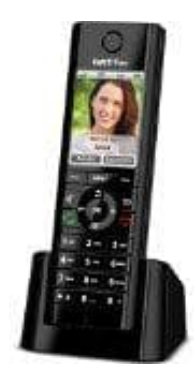

## AVM FRITZ!Fon C5

## Eigene Rufnummer übermitteln-ausblenden

Eure Rufnummer könnt ihr bei ausgehenden Telefongesprächen automatisch an den Teilnehmer übermitteln, den ihr anruft. Dieser Teilnehmer kann eure Rufnummer dann auf dem Display seines Telefons sehen.

## Voraussetzungen:

Das FRITZ!Fon muss an einer FRITZ!Box angemeldet sein.

Das Leistungsmerkmal "fallweise Rufnummernunterdrückung (CLIR)" muss vom Telefonieanbieter freigeschaltet sein.

- 1. Klickt in der Benutzeroberfläche der FRITZ!Box auf Telefonie.
- 2. Klickt im Menü Telefonie auf Telefoniegeräte.
- 3. Klickt beim jeweiligen Telefoniegerät auf die Schaltfläche 🛛 (Bearbeiten).
- 4. Klickt auf die Registerkarte Merkmale des Telefoniegerätes.
- 5. Aktiviert oder Deaktiviert die Option Eigene Rufnummer unterdrücken (CLIR).
- 6. Klickt zum Speichern der Einstellungen auf OK.